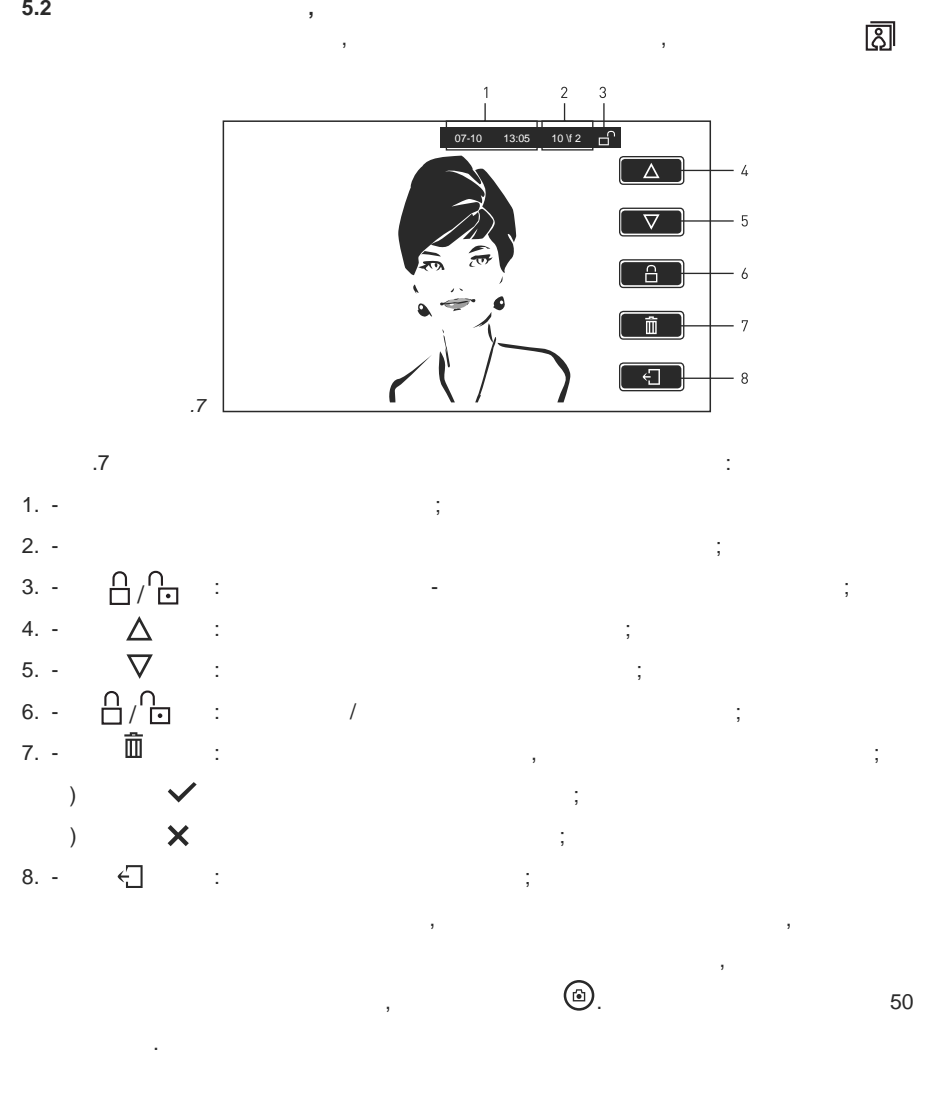

6.

## urmet

1718/1 SOFT TOUCH

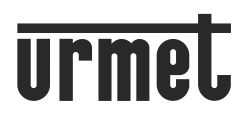

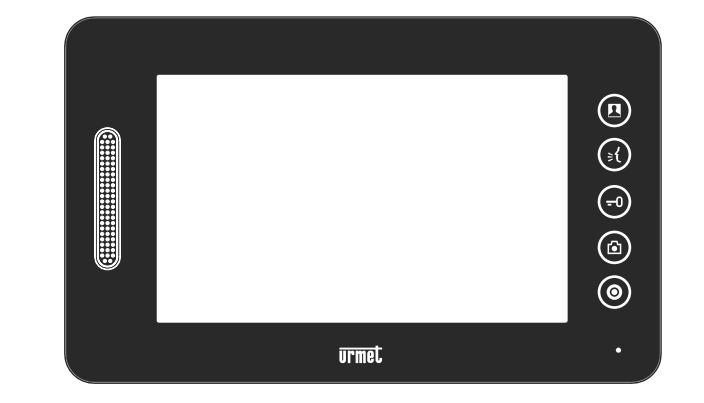

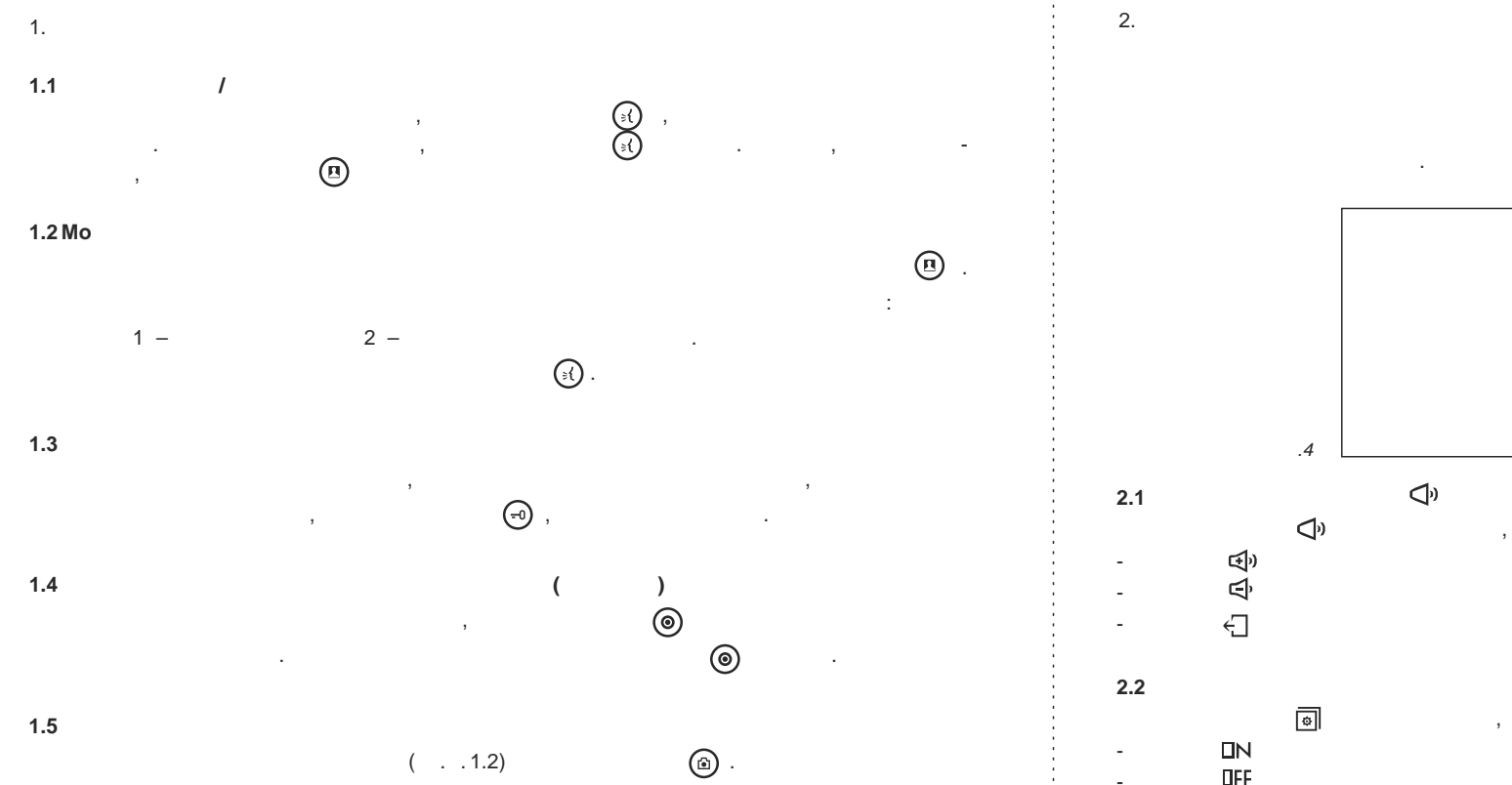

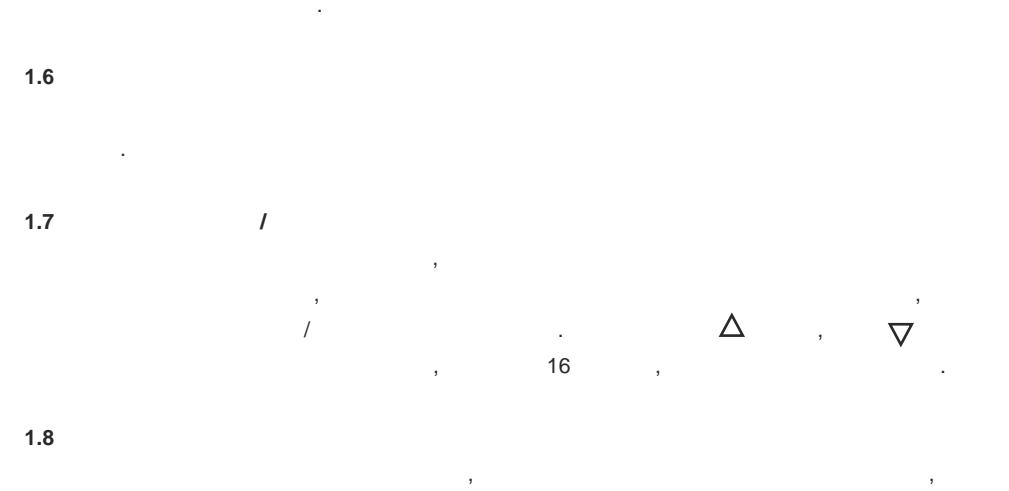

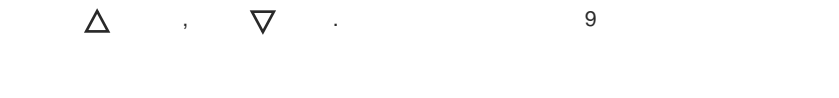

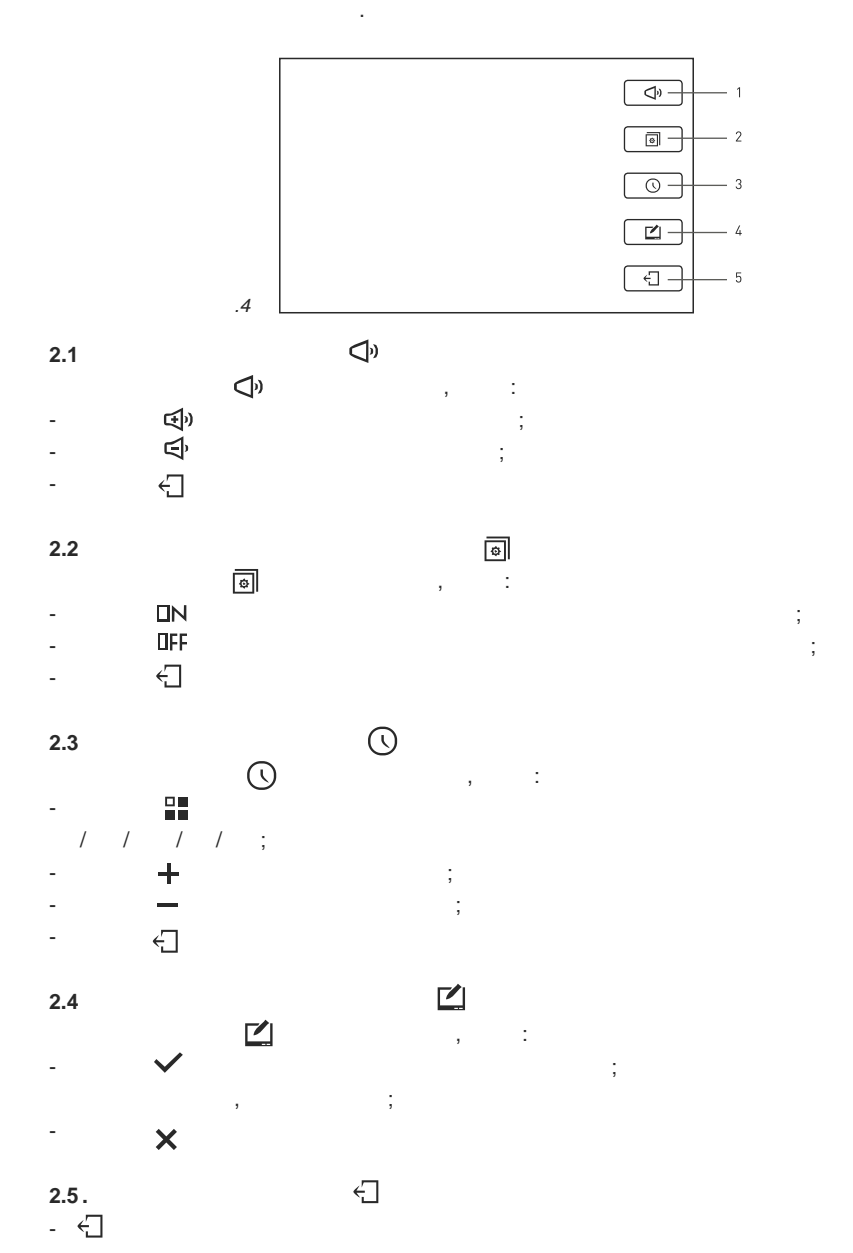

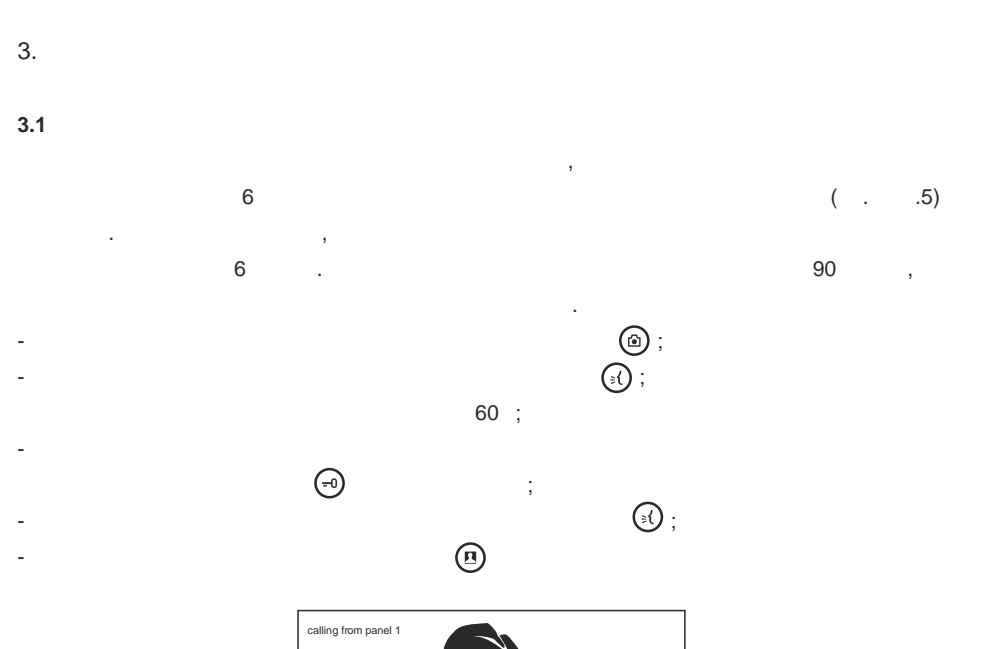

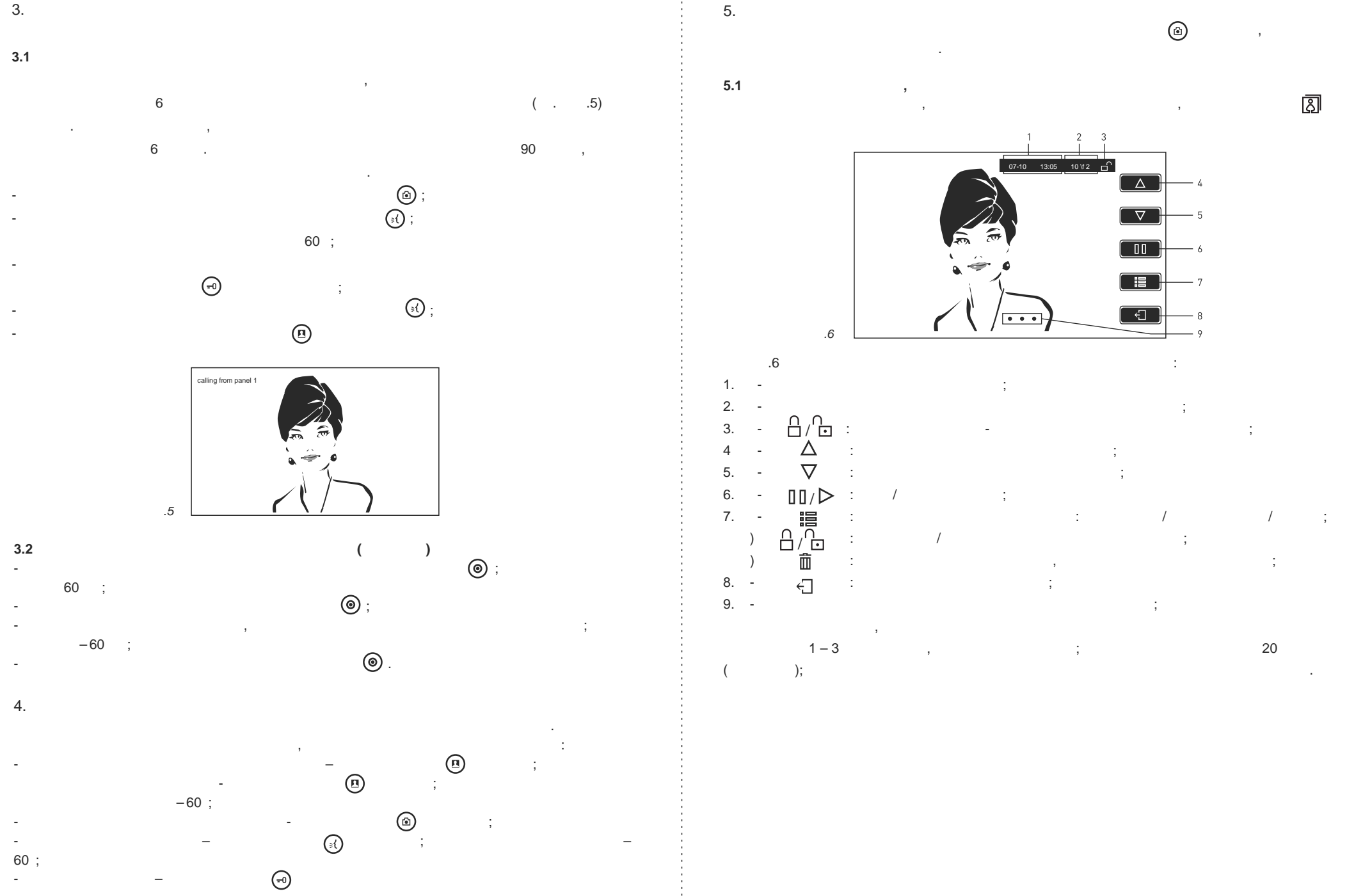